## Создание аккаунта на портале Koolielu

- 1. Введите в поле адреса <u>http://koolielu.ee/</u> и нажмите на кнопку Logi sisse
- 2. В открывшемся окне выберите Registreeri.
- 3. Заполните поля электронной формы регистрации и нажмите Registreeri.

## REGISTREERI

| Nimi                             |  |
|----------------------------------|--|
| Anu Peri                         |  |
| E-mail                           |  |
| anuperi25@gmail.com              |  |
| Kasutajanimi                     |  |
| anup                             |  |
| Salasõna                         |  |
|                                  |  |
| Salasõna (korrata kinnitamiseks) |  |
| ******                           |  |
| Sisesta pildil olev tekst        |  |
|                                  |  |
| ah2b4                            |  |
| 🛷 Registreeri                    |  |

4. Появится сообщение с просьбой зайти в свою электронную почту.

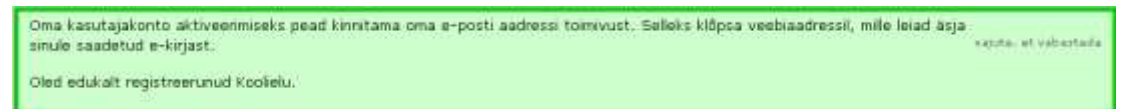

- 5. В письме, присланном на Вашу электронную почту из среды Koolielu, нажмите на ссылку подтверждения регистрации.
- 6. Войдите в среду Kooliellu.
- 7. При первом посещении среды предлагается заполнить свой профиль. Заполните.

| 12/15/05/2012/1      | Minust                      |                            |  |
|----------------------|-----------------------------|----------------------------|--|
| Hunda androvid       | ■ X X Im B B = > > = X H →  |                            |  |
| Munda profili Bannii |                             |                            |  |
|                      | Ten                         |                            |  |
|                      | Sennelogitud kanutajatete 📼 | Lisa/nematda takatitoimatz |  |
|                      | Uchilorjeldus               |                            |  |
|                      | Storelogitud kasutajatolo 👻 |                            |  |
|                      | ASURDITE                    |                            |  |
|                      | Simologitud kasulajatele 💻  |                            |  |